### Purchase Orders for Suppliers

Jan Stabl

January 21<sup>st</sup>, 2025, version 0.2

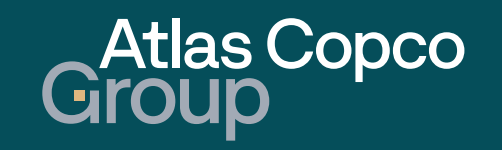

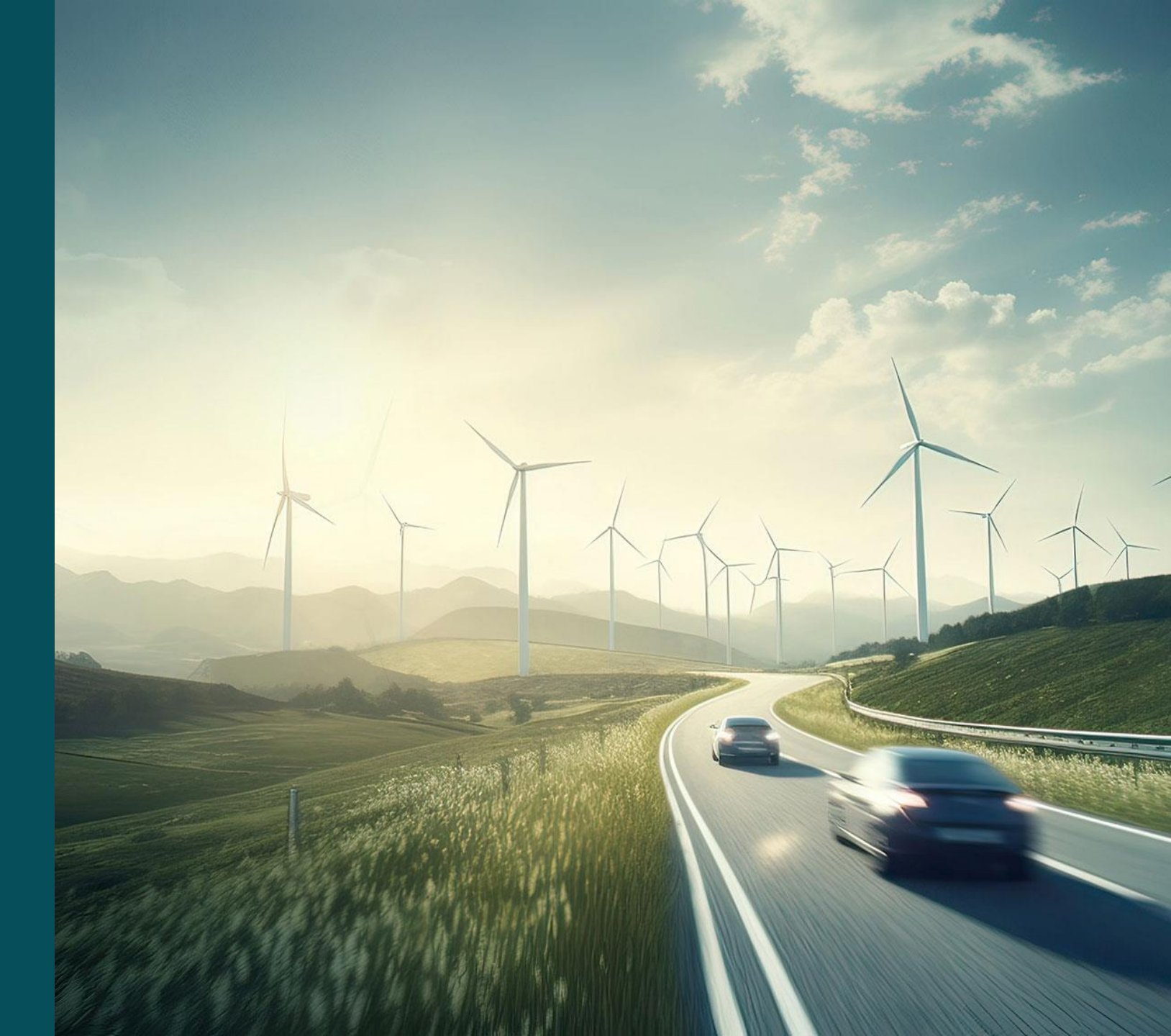

### Agenda

- 1. Navigation
- 2. <u>New RFQ</u>
- 3. <u>Quoting</u>

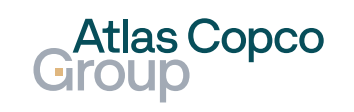

# Navigation

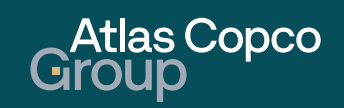

### Navigation Open RFQ from Dashboard

 The new RFQ can be entered directly from the Supplier Poprtal Dashboard by clicking its name.

| Portal PURE × +         |                                        |             |                    |                         |          | -  |
|-------------------------|----------------------------------------|-------------|--------------------|-------------------------|----------|----|
| C බ ≅ acvtdemo.app11.ja | ggaer.com/portals/acvt/#home/dashboard | /1087152    |                    |                         |          | Qt |
| Atlas Copco<br>Group    |                                        |             |                    |                         |          | I  |
| Supplier Portal [       | Dashboard - Welcome                    | New contact | Contact from DBUCk | ( I IMITED   Dartner no | 100750   |    |
|                         | Dashboard - Welcome,                   |             | Contact from Drock |                         | . 100739 |    |
| Dashboard               |                                        |             |                    |                         |          |    |
| 2500                    |                                        |             | 250                |                         |          |    |
| REQS                    |                                        | Op          | en RFQ             | ^                       |          |    |
| RFQ no.                 | RFQ name                               | RFQ version | Status             | Deadline                |          |    |
| 412                     | SP RFQ by Jan                          | 1           | RUNNING            | 2025-03-14 10:00        |          |    |
| 411                     | Test Jan RFQ                           | 1           | RUNNING            | 2025-02-27 09:30        |          |    |
| 410                     | Excel test                             | 1           | CHECKING           | 2025-02-17 13:08        |          |    |
| 402                     | Address Test RFQ                       | 1           | CHECKING           | 2025-02-20 09:00        |          |    |
| 400                     | Test RFQ to check la                   | 1           | CHECKING           | 2025-02-11 10:46        |          |    |
| 380                     | Test RFQ                               | 1           | CHECKING           | 2025-02-04 08:44        |          |    |
| 376                     | UAT Test RFQ                           | 1           | DONE               | 2025-02-02 08:30        |          |    |
| 375                     | New RFQ by Jan UAT                     | 1           | DONE               | 2025-02-15 13:45        |          |    |
|                         |                                        | _           |                    |                         |          |    |
| DOCUMENTS               |                                        |             |                    | ^                       |          |    |
|                         |                                        |             |                    |                         |          |    |

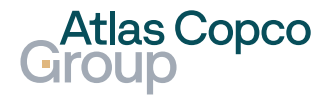

### Navigation Navigation to RFQ Pure

- To access the RFQ Pure, which is an overview of RFQs, navigate to the Request button in the menu on the left side of the screen.
- Select the option 'RFQ Pure,' which takes you to the overview.

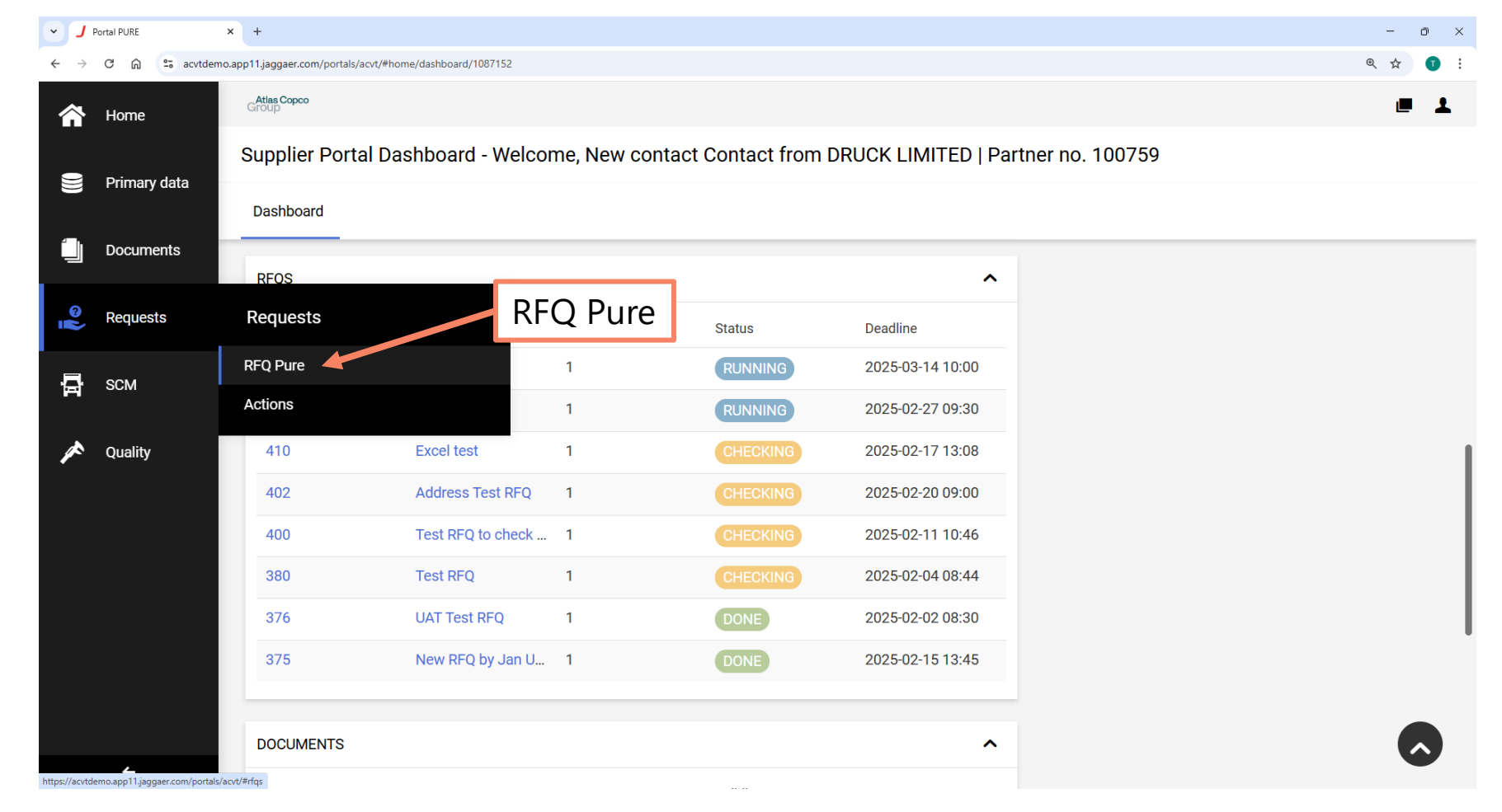

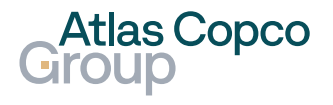

### Navigation

#### Filter

- In the RFQ Pure, you can see all RFQs created and their details.
- To filter the RFQs, click on the Filter icon, which displays an expandable menu.
- The first option is to display all RFQs for your company or only those where you are assigned as the Responsible Person.
- In the second part, you can tick the boxes that represent the Quote Status relevant to you.
- Confirm the filter setting by clicking the Apply button.

| ✓ J Port                            | tal PURE               | × +                           |                        |                             |                     |                      | -                           | o × |
|-------------------------------------|------------------------|-------------------------------|------------------------|-----------------------------|---------------------|----------------------|-----------------------------|-----|
| <ul><li>&lt; → 0</li><li></li></ul> | C 🛱 🖘 acvtder<br>Group | no.app11.jaggaer.com,         | /portals/acvt/#rfqs    |                             |                     |                      | Filter 🖕                    |     |
| 0)))                                | RFQ Pure               |                               |                        |                             | All /               | Mine                 | T                           | ٩   |
|                                     | Showing result         | is <b>1 - 9</b> of <b>9</b> E | Display 10 🔻           |                             | Quote S             | Status               | Mine                        | •   |
|                                     | RFQ NO.                | VERSION                       | NAME                   | QUOTE STATUS                | RESPONSIBLE PERSON  | DEADLINE             | All                         |     |
| e<br>L                              | 412                    | 1                             | SP RFQ by Jan          | In Progress                 | Contact New contact | 2025-03-14 10:00     | New     In Progress         | · 1 |
|                                     | 411                    | 1                             | Test Jan RFQ           | New                         | Contact New contact | 2025-02-27 09:30     | Quoted                      | × ۲ |
| 1                                   | 410                    | 1                             | Excel test             | Quoted                      | Contact New contact | • 2025-02-17 13:08   | <ul> <li>Expired</li> </ul> | Ô   |
|                                     | 402                    | 1                             | Address Test RFQ       | Quoted                      | Contact New contact | • 2025-02-20 09:00   | Cancelled                   | õ   |
|                                     | 400                    | 1                             | Test RFQ to check lang | Expired                     | Contact New contact | 2025-02-11 10:46     | Apply                       |     |
|                                     | 380                    | 1                             | Test RFQ               | <ul> <li>Expired</li> </ul> | Contact New contact | • 2025-02-04 08:44 A | pply <sup>1</sup>           |     |
|                                     | 376                    | 1                             | UAT Test RFQ           | <ul> <li>Expired</li> </ul> | test user test      | • 2025-02-02 08:30   | 3                           |     |
|                                     | 376                    | 1                             | UAT Test RFQ           | Quoted                      | Contact New contact | • 2025-02-02 08:30   | 3                           | õ   |

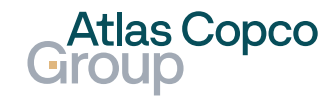

## Navigation

Export

 To search for text in the RFQ name, use the magnifying glass icon.

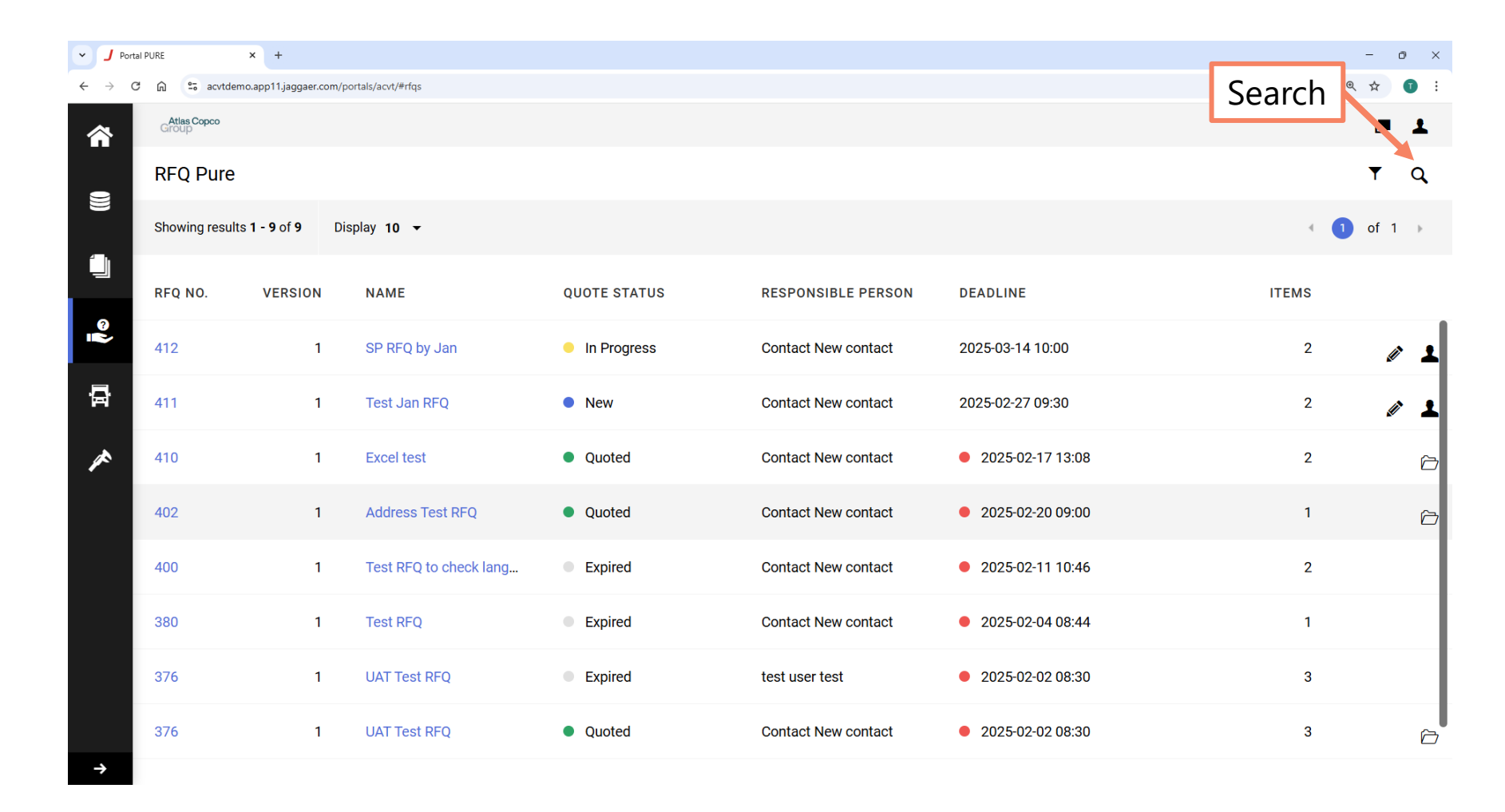

Atlas Copco Group

### **Email notification**

- A new RFQ is notified by email.
- You can use the link in the email to access the supplier portal.

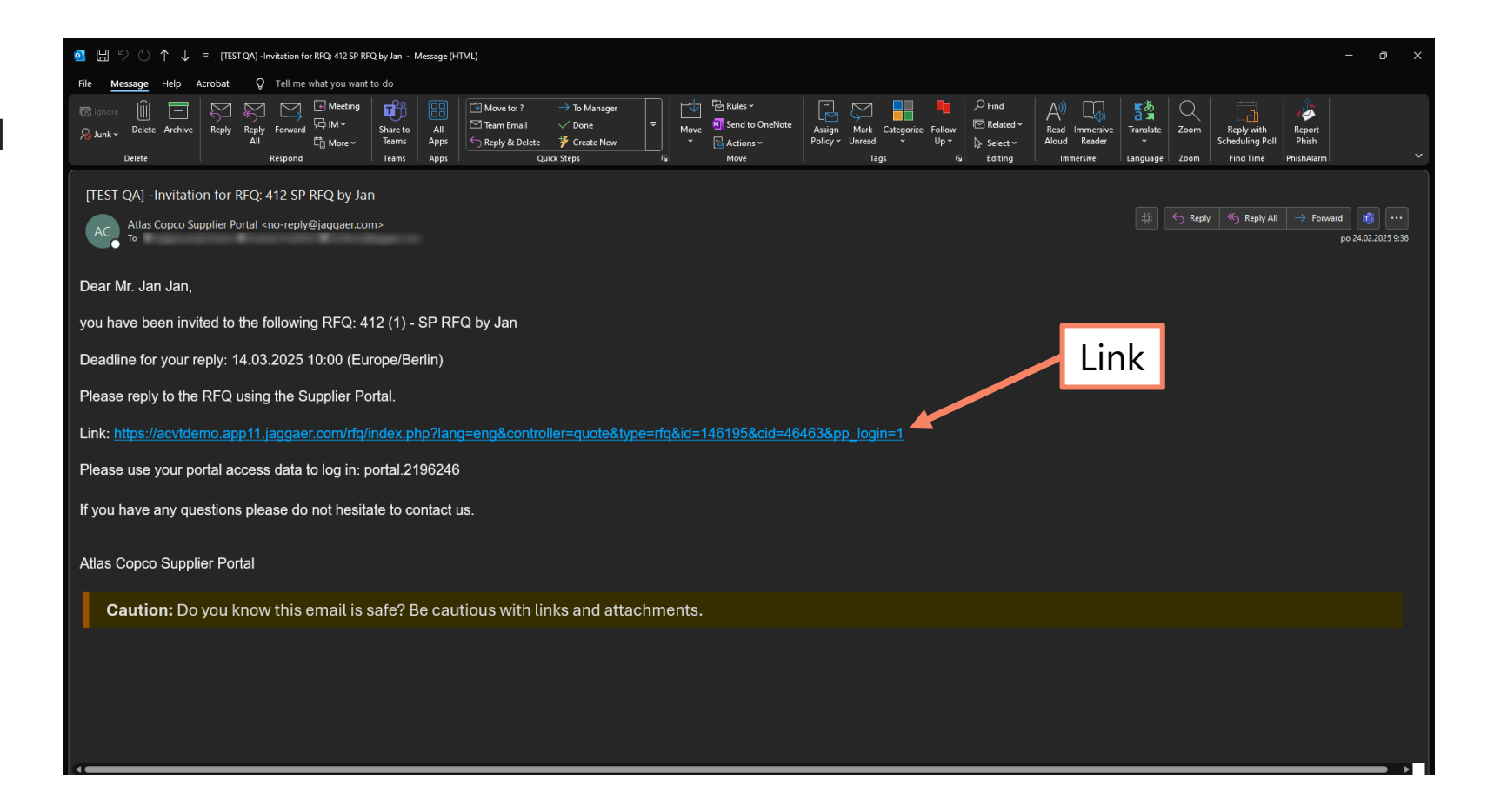

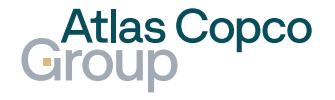

#### **Order List**

- At the same time, the new RFQ becomes visible in the RFQ Pure.
- Its initial status is New when no action has been taken yet.

| <ul> <li>J Porta</li> </ul>     | al PURE              | × +                           |                        |              |                     |                    | - 0 ×                        |
|---------------------------------|----------------------|-------------------------------|------------------------|--------------|---------------------|--------------------|------------------------------|
| $\leftrightarrow \rightarrow c$ | ව 🙃 acvtder          | no.app11.jaggaer.com/p        | oortals/acvt/#rfqs     |              |                     |                    | ९ 🛧 🕤 :                      |
|                                 | Atlas Copco<br>Group |                               |                        |              |                     |                    | <b>=</b> 1                   |
|                                 | RFQ Pure             |                               |                        |              |                     |                    | <b>▼</b> Q                   |
|                                 | Showing result       | s <b>1 - 9</b> of <b>9</b> Di | isplay 10 🔻            |              |                     |                    | <ul> <li>I of 1 ▶</li> </ul> |
|                                 | RFQ NO.              | VERSION                       | NAME                   | QUOTE STATUS | RESPONSIBLE PERSON  | DEADLINE           | ITEMS                        |
| <b>N</b> 00                     | 412                  | 1                             | SP RFQ by Jan          | In Progress  | Contact New contact | 2025-03-14 10:00   | 2 🖉 🕹                        |
| 뮵                               | 411                  | 1                             | Test Jan RFQ           | • New        | Contact New contact | 2025-02-27 09:30   | 2 🖉 🕹                        |
| *                               | 410                  | 1                             | Excel test             | Quoted       | Contact New contact | • 2025-02-17 13:08 | 2 🗁                          |
|                                 | 402                  | 1                             | Address Test RFQ       | Quoted       | Contact New contact | • 2025-02-20 09:00 | 1 🗁                          |
|                                 | 400                  | 1                             | Test RFQ to check lang | Expired      | Contact New contact | • 2025-02-11 10:46 | 2                            |
|                                 | 380                  | 1                             | Test RFQ               | Expired      | Contact New contact | • 2025-02-04 08:44 | 1                            |
|                                 | 376                  | 1                             | UAT Test RFQ           | Expired      | test user test      | • 2025-02-02 08:30 | 3                            |
|                                 | 376                  | 1                             | UAT Test RFQ           | Quoted       | Contact New contact | • 2025-02-02 08:30 | 3                            |
| $\rightarrow$                   |                      |                               |                        |              |                     |                    |                              |

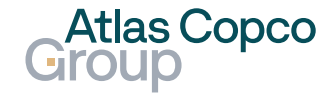

Open PO

- To open RFQ, click on its RFQ No. or name.
- The RFQ can also be accessed directly from the RFQS box in the Dashboard.

| <ul> <li>✓ J Porta</li> </ul> | I PURE >             | < +                |                        |              |                     |                    |       | -      | o ×        |
|-------------------------------|----------------------|--------------------|------------------------|--------------|---------------------|--------------------|-------|--------|------------|
| ← → C                         | acvtdemo.            | app11.jaggaer.com, | /portals/acvt/#rfqs    |              |                     |                    |       | @ ☆    | <b>1</b> : |
| 合                             | Atlas Copco<br>Group |                    |                        |              |                     |                    |       |        | 1          |
| -                             | RFQ Pure             |                    |                        |              | 250                 |                    |       | Ŧ      | q          |
|                               | Showing results 1    | 1 - 9 of 9 🛛       | Display 10 👻           | Open         | RFQ                 |                    | 4     | 1 of 1 | ÷          |
|                               | RFQ NO.              | VERSION            | NAME                   | QUOTE STATUS | RESPONSIBLE PERSON  | DEADLINE           | ITEMS |        |            |
|                               | 412                  | 1                  | SP RFQ by Jan          | In Progress  | Contact New contact | 2025-03-14 10:00   | 2     | Ű      | , T        |
| <b>₽</b>                      | 411                  | 1                  | Test Jan RFQ           | New          | Contact New contact | 2025-02-27 09:30   | 2     | Û      | , <b>T</b> |
| ~                             | 410                  | 1                  | Excel test             | Quoted       | Contact New contact | 2025-02-17 13:08   | 2     |        | ĉ          |
|                               | 402                  | 1                  | Address Test RFQ       | Quoted       | Contact New contact | • 2025-02-20 09:00 | 1     |        | õ          |
|                               | 400                  | 1                  | Test RFQ to check lang | Expired      | Contact New contact | 2025-02-11 10:46   | 2     |        |            |
|                               | 380                  | 1                  | Test RFQ               | Expired      | Contact New contact | • 2025-02-04 08:44 | 1     |        |            |
|                               | 376                  | 1                  | UAT Test RFQ           | Expired      | test user test      | • 2025-02-02 08:30 | 3     |        |            |
|                               | 376                  | 1                  | UAT Test RFQ           | Quoted       | Contact New contact | • 2025-02-02 08:30 | 3     |        | 6          |
| $\rightarrow$                 |                      |                    |                        |              |                     |                    |       |        |            |

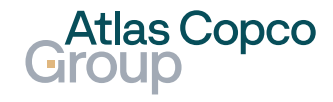

### New RFQ Accept / Decline

- The RFQ will appear in the new window.
- Before proceeding to the next steps, review the attached documents.
- Some documents may require downloading or checking a box to indicate your agreement.

| ✓ <b>J</b> Por                  | al PURE × J Portal PURE × +                                                 |                                                      | - o ×            |
|---------------------------------|-----------------------------------------------------------------------------|------------------------------------------------------|------------------|
| $\leftrightarrow \rightarrow 0$ | 🖸 🏫 😂 acvtdemo.app11.jaggaer.com/portals/acvt/#quote/146195/330903/particip | ation                                                | ९ 🖈 🕤 :          |
| <b>^</b>                        | Group                                                                       |                                                      | e 1              |
|                                 | SP RFQ By Jan • 412 o                                                       |                                                      | ← Decline Accept |
| W                               | 1 PARTIC                                                                    | CIPATION 2 GENERAL 3 QUOTE                           | (4) REVIEW       |
|                                 | Documents                                                                   | Participation                                        |                  |
| ©)                              | Documents                                                                   | GENERAL INFORMATION                                  | Accept / Decline |
| ā                               |                                                                             | Administration - GTC                                 |                  |
| *                               |                                                                             | Administration - Criteria for Business Partners EN   |                  |
|                                 |                                                                             | Administration - Packaging & Delivery Specifications |                  |
|                                 | Agree to Documents                                                          | AGREEMENTS                                           |                  |
|                                 |                                                                             | Administration - NDA *                               |                  |
|                                 |                                                                             | * Opening document is required                       |                  |
|                                 |                                                                             | ✓ Agree to Documents                                 |                  |
|                                 |                                                                             |                                                      | MESSAGES         |
| $\rightarrow$                   |                                                                             |                                                      |                  |

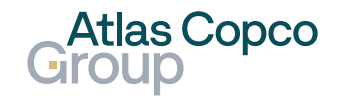

Atlas Copco Group

#### General

- After accepting the documents, the next step is the general overview.
- If possible, select the currency. This option is not available in all RFQs.
- Payment and delivery conditions should be according to the agreement with the buyer.
- When the delivery address is not visible, the RFQ should be applicable to all addresses attached in the documents section.

| · ] | Portal P | URE          |              | ×      | J Portal PU   | JRE      |            | ×          | ÷         |             |         |       |              |      |                                    |                           |                       |     |   |        |   |     |   |         |     | - 0   | × |
|-----|----------|--------------|--------------|--------|---------------|----------|------------|------------|-----------|-------------|---------|-------|--------------|------|------------------------------------|---------------------------|-----------------------|-----|---|--------|---|-----|---|---------|-----|-------|---|
| ÷ → | G        | â            | acvtder      | mo.app | 11.jaggaer.co | om/porta | als/acvt/# | #quote/146 | 5195/3309 | 903/general | al      |       |              |      |                                    |                           |                       |     |   |        |   |     |   |         | @ ☆ | * (   | : |
| 1   |          | Atla<br>Grou | s Copco<br>P |        |               |          |            |            |           |             |         |       |              |      |                                    |                           |                       |     |   |        |   |     |   |         |     |       | Ŧ |
|     |          | SP           | RFQ B        | y Ja   | in•41         | 2 0      |            |            |           |             |         |       |              |      |                                    |                           |                       |     |   |        | ÷ | . , | Ē | Previou | ıs  | Next  |   |
|     |          |              |              |        |               |          |            |            | $\odot$   | PARTIC      | CIPATIC | DN    | 2            | GENE | ERAL                               |                           | 3 QU                  | ОТЕ | 4 | REVIEW |   |     |   |         |     |       |   |
|     |          | Con          | tact In      | form   | nation        |          |            |            | (         | Genera      | al      |       |              |      |                                    |                           |                       |     |   |        |   | Jex | + |         |     |       | Τ |
| 8   |          | в            |              |        |               |          |            |            |           |             |         |       | -            | ~    | QUOTATI                            | ION SE                    | TTINGS                |     |   |        | Ľ | IC/ |   |         |     |       |   |
|     |          | S            | tabl1, Ja    | an     |               |          |            |            |           | C           | urre    | ency  |              |      | Currency                           |                           |                       |     |   |        |   |     |   |         |     |       |   |
| Þ   |          | ja           | n.stabl@     | @atla  | scopco.c      | om       |            |            |           |             |         |       |              |      | Euro                               |                           |                       |     |   |        | • |     |   |         |     |       |   |
| ×   | L        |              |              |        |               | F        | Pay        | /me        | nt        | cor         | ndit    | ions  | $\mathbf{k}$ |      | Payment                            | conditi                   | ons                   |     |   |        |   |     |   |         |     |       |   |
|     |          |              |              |        |               |          |            |            |           |             |         |       |              |      | E01M (E                            | E01M)                     |                       |     |   |        |   |     |   |         |     |       |   |
|     | l        |              |              |        |               | Γ        | Del        | live       | ry        | Cor         | ndit    | ions  | $\mathbb{R}$ |      | Delivery C                         | Conditio                  | ons                   |     |   |        |   |     |   |         |     |       |   |
|     |          |              |              |        |               |          |            |            |           |             |         |       |              |      | FCA (Fre                           | ee Carri                  | ier)                  |     |   |        |   |     |   |         |     |       |   |
|     | l        |              |              |        |               |          | [          | Del        | live      | ery a       | add     | lress | ]-           |      | Delivery a<br>0158,<br>CZ Luti     | address                   | 5                     |     |   |        |   |     |   |         |     |       |   |
| ÷   |          |              |              |        |               |          |            |            |           |             |         |       |              |      | LUTIN I<br>Jana Si<br>783 49<br>CZ | MANUF<br>igmund<br>Lutin, | ACTURING,<br>la, 300, | ,   |   |        |   |     |   |         | MES | SAGES |   |

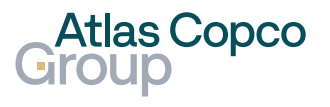

#### General

- Throughout the entire quoting process, you can send a message to clarify any details with the buyer.
- You can leave a comment and continue by clicking the Next button.

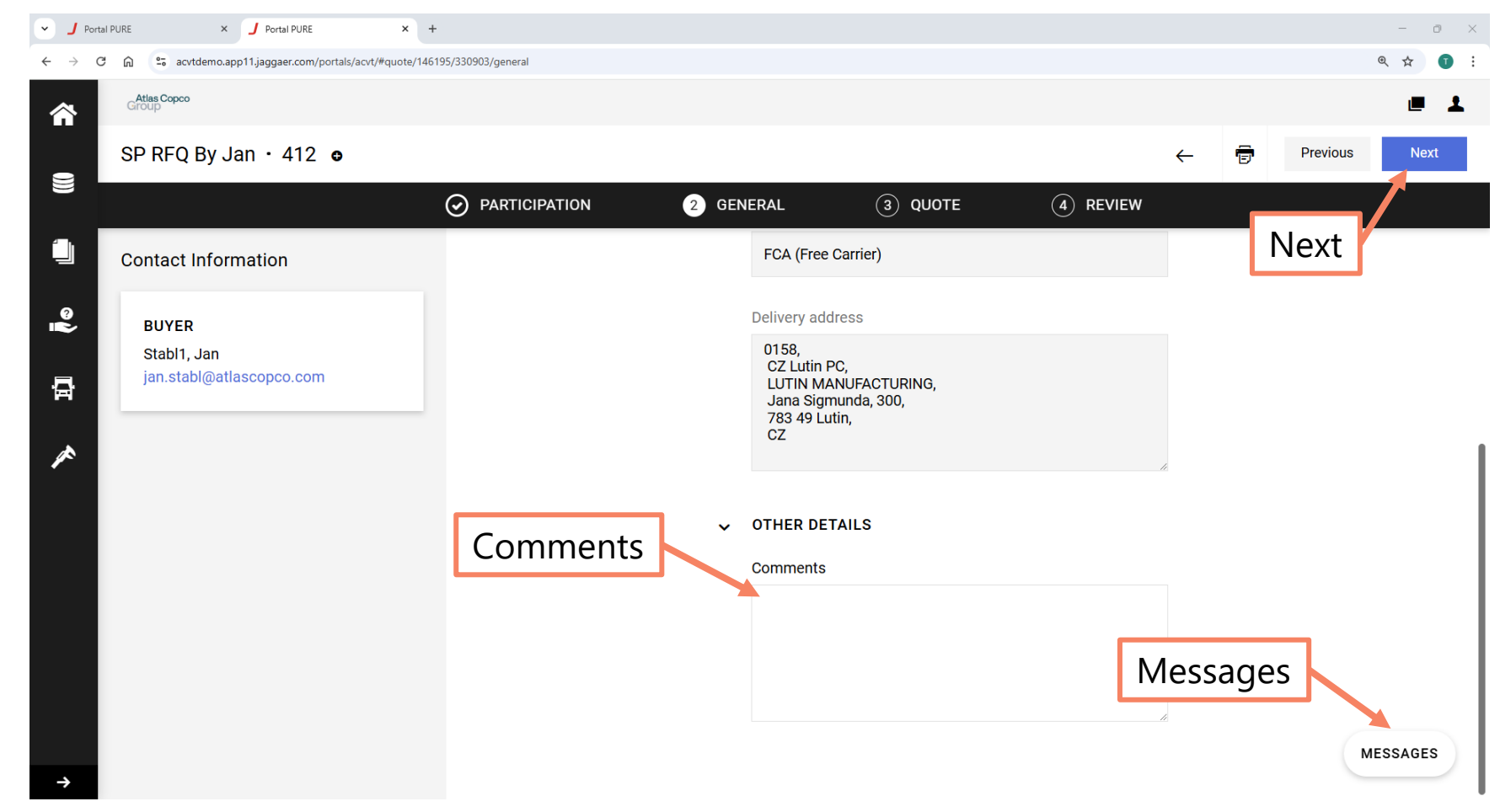

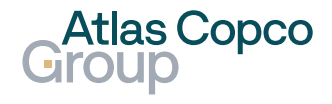

#### Quote

- In the next step, you can find an overview of the items to be quoted.
- The items can be filtered by their status or only the required ones.

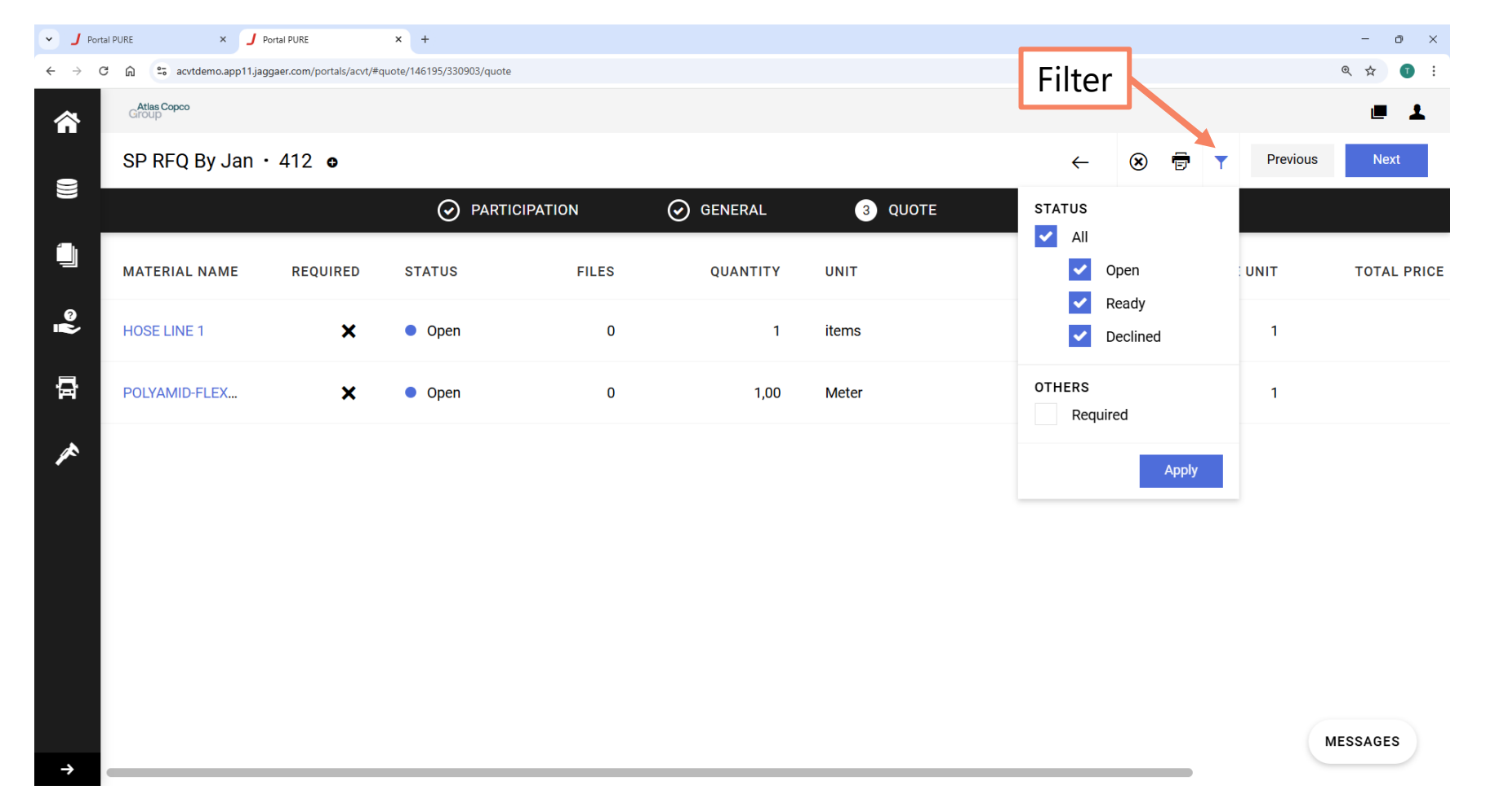

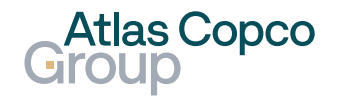

#### Quote

- In the next step, you can find an overview of the items to be quoted.
- The items can be filtered by their status or only the required ones.
- The list of items can be printed by clicking the printer icon.
- All items can also be declined with one click on the X button.
- Proceed to quoting by clicking the name of the item.

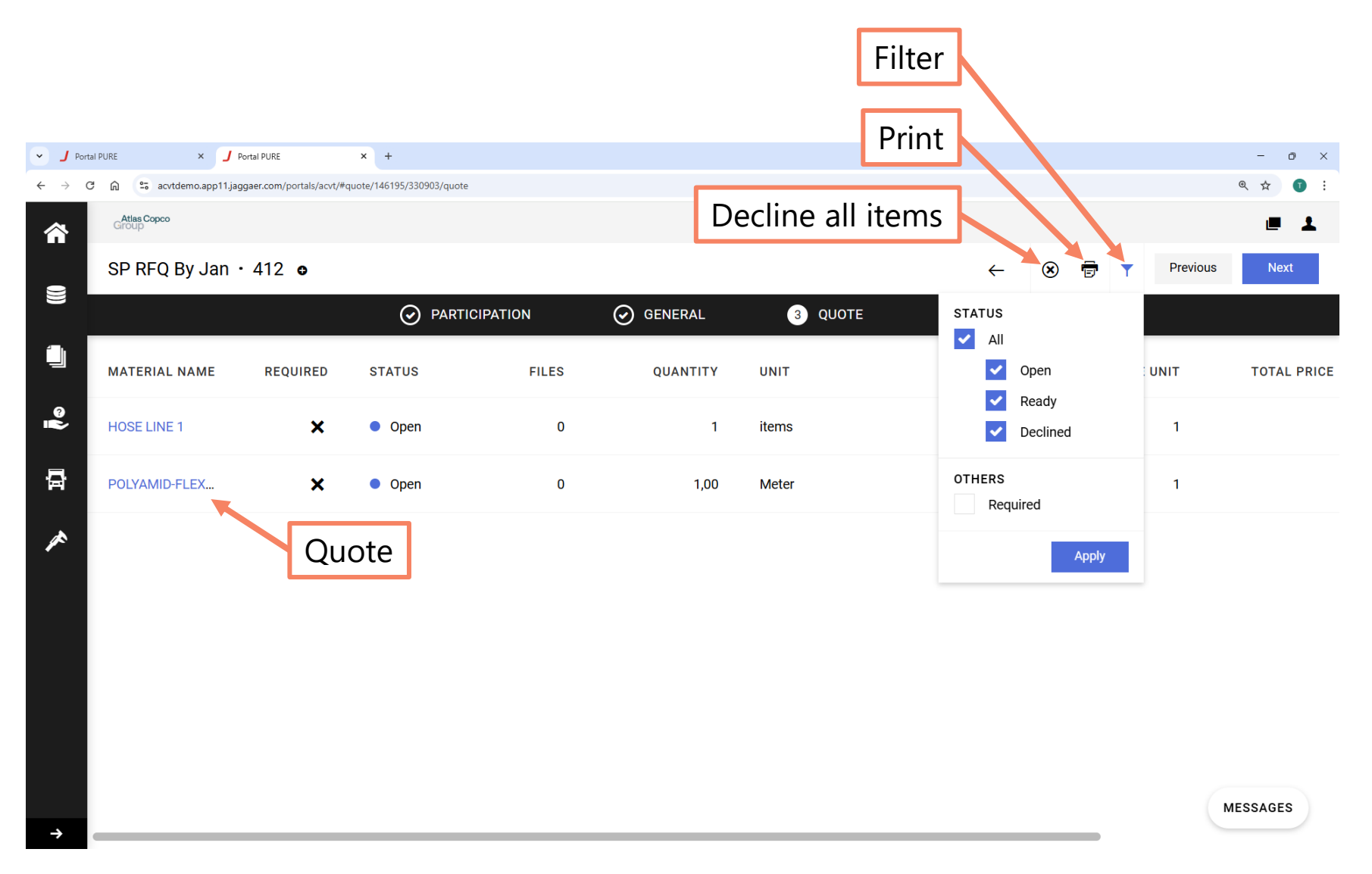

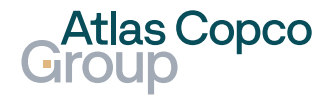

#### Quote

- Start by selecting the price unit, then enter the price for the defined price unit.
- After clicking the save or decline button, you will save the quote or decline the item. Both options will automatically take you to the next item to be quoted or to the review after confirming the last item.

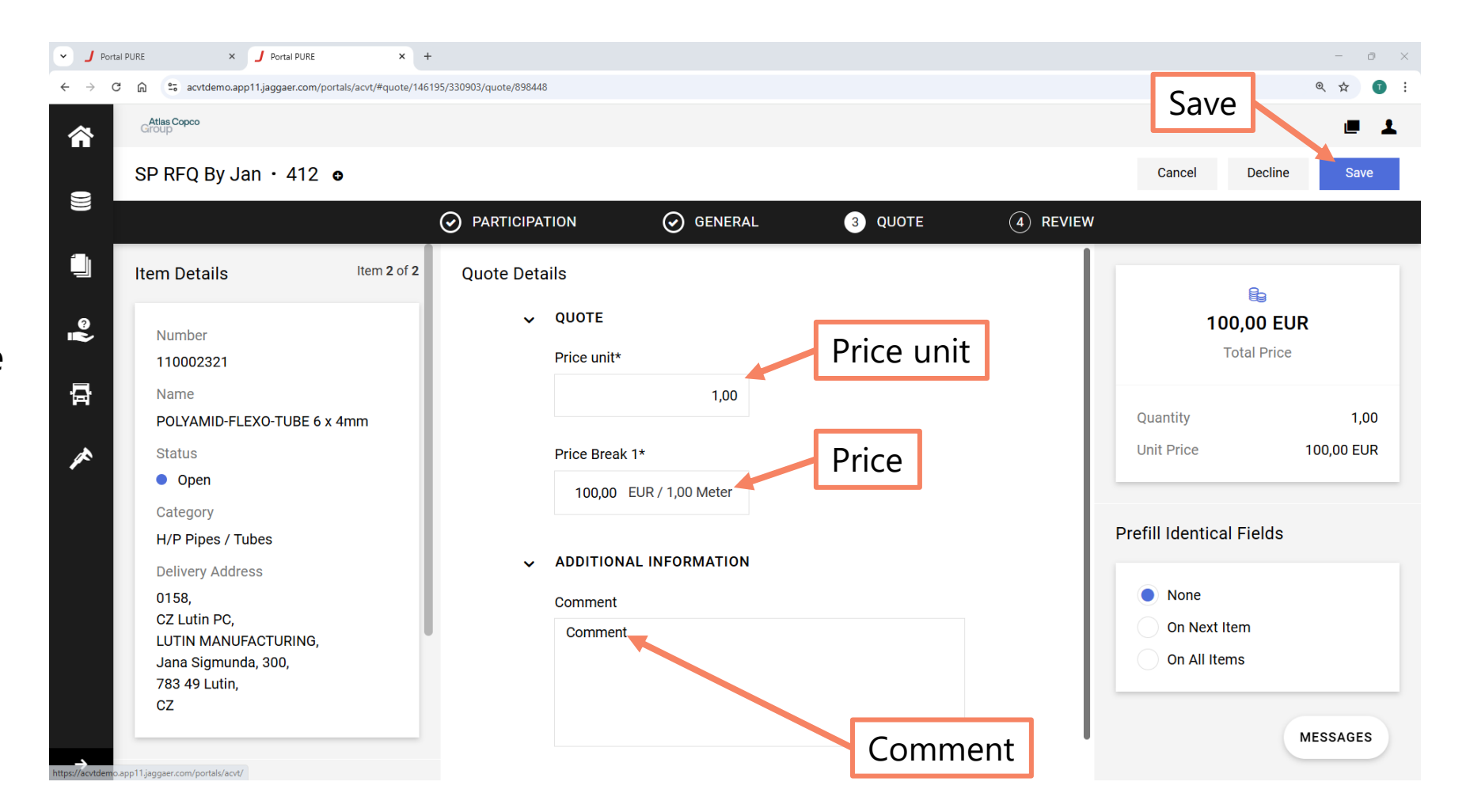

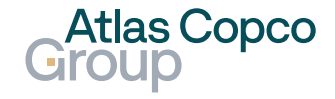

#### Review

The review page provides you with an overview of the quoted items. When the quotation is ready, send it to the buyer by clicking the Send button.

| • <b>J</b>               | Portal P | PURE      | × 🤳 Portal P             | URE ×                           | +                           |           |          |               |       |               |               |                                       | - o ×          |
|--------------------------|----------|-----------|--------------------------|---------------------------------|-----------------------------|-----------|----------|---------------|-------|---------------|---------------|---------------------------------------|----------------|
| $\leftarrow \rightarrow$ | C        | Atlas Cor | acvtdemo.app11.jaggaer.o | com/portals/acvt/#quote/        | 146195/330903/revie         | N         |          |               |       |               |               | Send                                  |                |
| ^<br>•                   | ľ        | SP RF     | QByJan ∙4                | 12 •                            |                             |           |          |               |       |               |               | ← Previous                            | Send           |
|                          |          |           |                          |                                 | ⊘ PART                      | ICIPATION |          | RAL           | 🕗 QUO | DTE           | 4 REVIEW      |                                       |                |
| Ú                        |          | Acc       | epted Items              |                                 |                             |           |          |               |       | 250           | 0,00 EUR      | e e e e e e e e e e e e e e e e e e e |                |
| ୢୖ୶                      |          | #         | MATERIAL<br>NO.          | MATERIAL<br>NAME                | ITEM<br>PLANT               | COMMENT   | QUANTITY | PRICE<br>UNIT | UNIT  | UNIT<br>PRICE | TOTAL         | 250,00 EUI<br>Total Price Offe        | <b>R</b><br>er |
| Þ                        |          | 1         | 100002019                | HOSE LINE<br>1                  | 0158 -<br>CZ<br>Lutin<br>PC |           | 1        | 1             | items | 150,00<br>EUR | 150,00<br>EUR |                                       |                |
| ×                        |          | 2         | 110002321                | POLYAMID-<br>FLEXO-<br>TUBE 6 x | 0158 -<br>CZ<br>Lutin       | F         | 1,00     | 1,00          | Meter | 100,00<br>EUR | 100,00<br>EUR | Quoted Items                          | 2/2            |
|                          |          |           |                          | 411111                          | FC                          |           |          |               |       |               |               | Deadline<br>2025-03-14 10:00          | Ø              |
|                          |          |           |                          |                                 |                             |           |          |               |       |               |               |                                       |                |
|                          |          |           |                          |                                 |                             |           |          |               |       |               |               |                                       |                |
|                          |          |           |                          |                                 |                             |           |          |               |       |               |               |                                       | MESSAGES       |
| ÷                        |          |           |                          |                                 |                             |           |          |               |       |               |               |                                       | MESSAGES       |

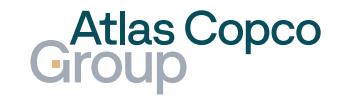

### **Quoting** Send Quote

- Before final confirmation, you can add your Offer number and Sign.
- Send the quote to the customer by clicking the Send button.

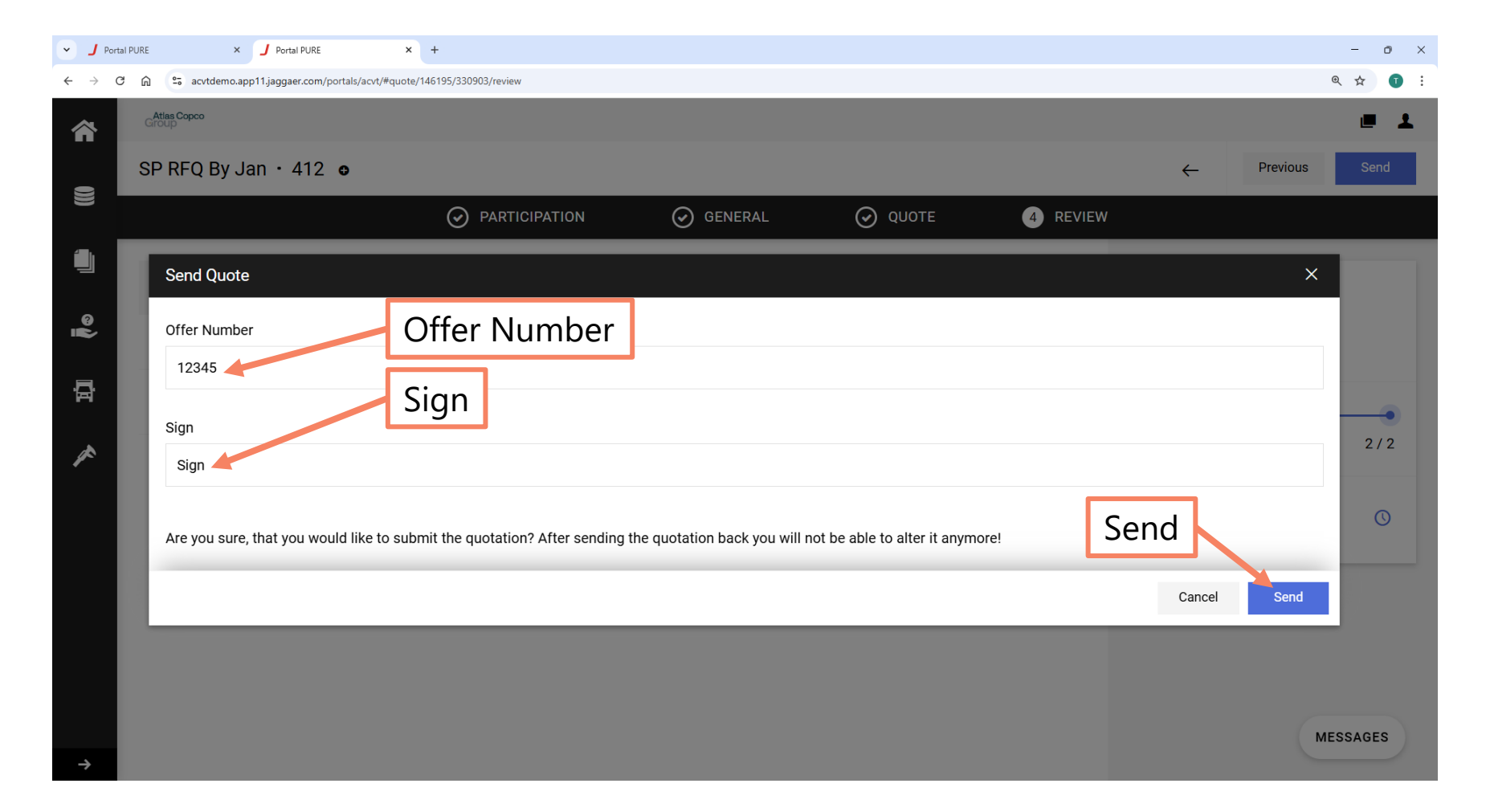

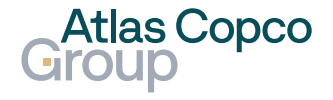

### **Quoting** Confirmation

 After sending the quotation, a printable confirmation is displayed.

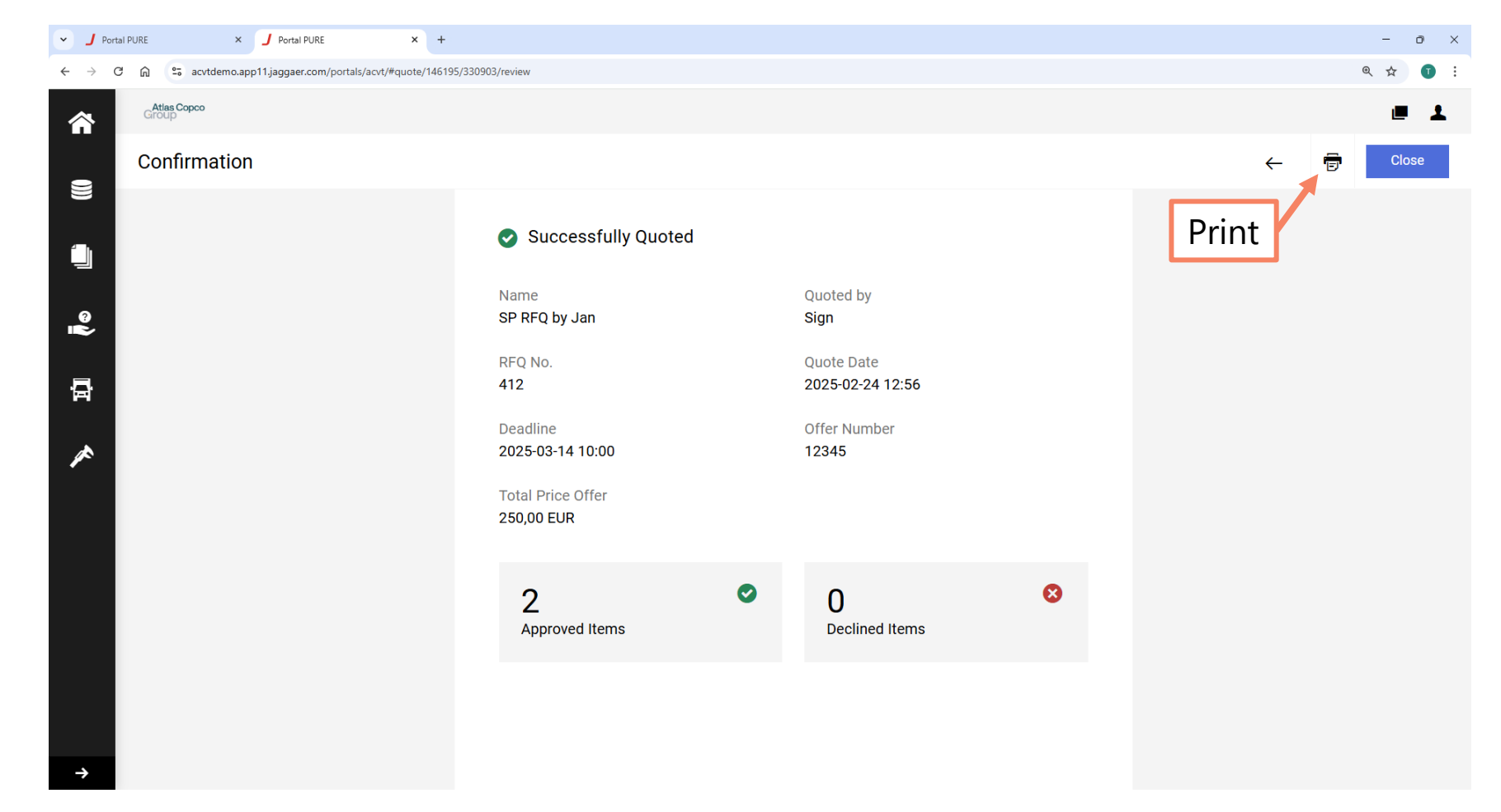

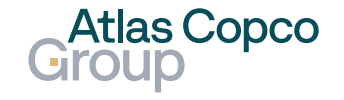

### **Quoting** Confirmation

 The buyer can send an email informing you about accepted or declined quotes after awarding the quotation from all suppliers.

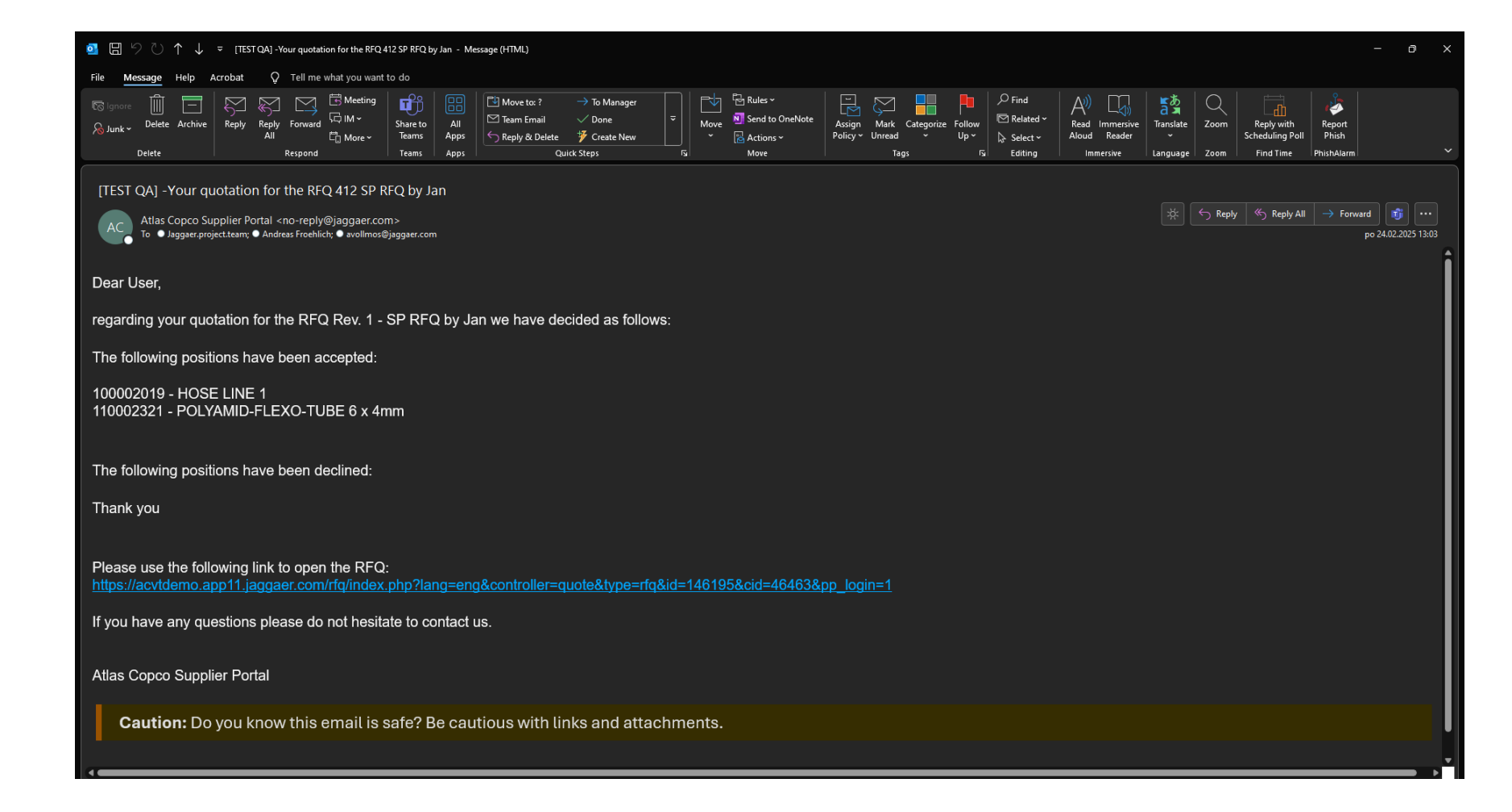

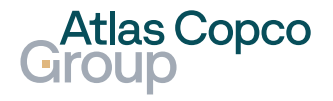

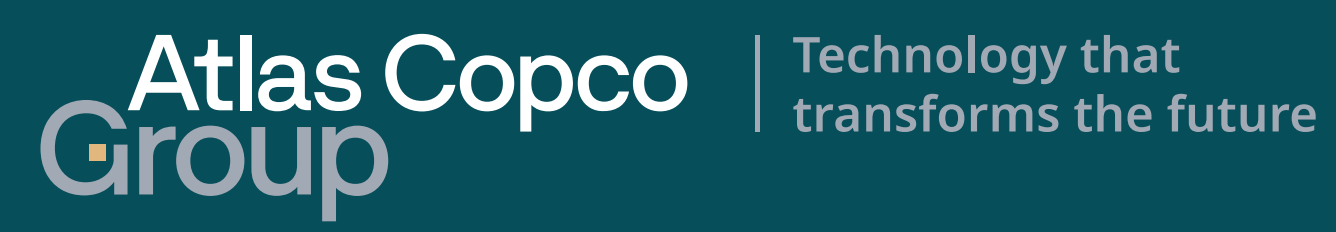